### x MITAST ケーブルテレビ富山

# マイページのご案内

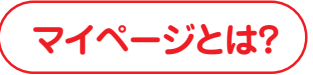

スマホやパソコンから、ケーブルテレビ富山の請求金額の確認や、ケーブルスマホの利用明細の確認、 データ容量追加オプションのお申込などを行うことができるサービスです。

P3

P3.4

P4

P4.5

#### アカウント管理

#### ID・パスワード変更

ID・パスワードの変更やご登録メールアドレ スへの料金確定メール送信等を設定いただ けます。

#### マイページアカウント管理

サブアカウントの追加やアカウント種別の変 更等が設定いただけます。サブアカウントに ケーブルスマホの電話番号を関連付けること により、アカウント毎にケーブルスマホの状況 確認が可能となります。

#### ご契約・ご利用料金関係

#### ご契約内容参照

P2

P2.3

テレビ、インターネット、固定電話、ケーブルス マホサービスのご契約内容をご確認いただけ ます。

#### 請求情報確認

過去2年分のご請求明細をお支払い方法ごと にご確認いただけます。

#### インボイス(適格請求書)

仕入税額控除に必要なインボイス明細書を 過去2年分ダウンロードいただけます。

#### クレジットカード変更

クレジットカードにてお支払いいただいている お客様のみ、クレジットカード情報を更新いた だけます。

#### ケーブルスマホ関係

#### **電話番号登録/解除**P5

アカウントにケーブルスマホの電話番号を関 連付けたり、解除したりする設定ができます。

#### 通話明細確認

ケーブルスマホから発信した通話先と通話 時間を、当月を含む過去6カ月分ご確認いた だけます。

#### データ通信量確認

ケーブルスマホで使用した当月分のデータ通 信量をご確認いただけます。

#### データ容量追加オプション申込 P6

ケーブルスマホのデータ容量の当月残量をご 確認いただけます。また、データ残量が不足し た際はデータ容量追加オプションのお申込が 可能です。

#### 回線中断申込

P7

P7

P6

P6

ケーブルスマホの紛失時等に回線中断のお 手続きが可能です。

#### MNP予約番号照会

ケーブルスマホのご解約申出後、当社が発行 したMNP予約番号をご確認いただけます。

## マイページご利用方法

 ケーブルテレビ富山のホームページから、マイページのログ イン画面を開きます。【URL】https://ctt.ne.jp/

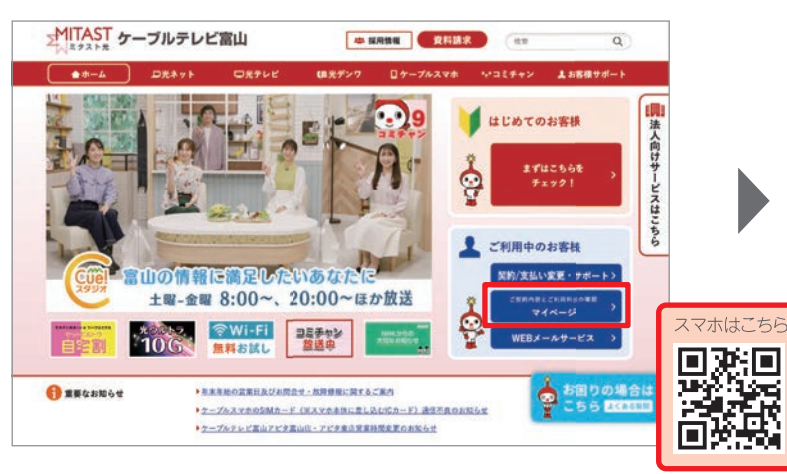

初回ご利用時にアカウント登録が必要です。

### 2 初めてご利用の方は A (次ページSTEP①参照)、2回目以降のご利用の方は B (次ページSTEP②参照)をクリックします。

| e-2 - 464-6 | 「見えネット | QRFFC          | ロ光デンワ              | ロケーブルスマホ                                                                      | N984+2                                         | よお客様サポート                |
|-------------|--------|----------------|--------------------|-------------------------------------------------------------------------------|------------------------------------------------|-------------------------|
| _           | ಕ      | マイベ<br>契約内容やご利 | ージにログイン<br>用料金を服会す | すると、<br>ることができます                                                              |                                                | _                       |
|             | 登録済みの  | 方はこちら          |                    | 未登録の方                                                                         | はこちら                                           |                         |
|             | P#43   | < 西西 ~         |                    | 新現登録                                                                          | 画画へ                                            | $\overline{\mathbf{D}}$ |
|             |        | Ì              | <u> </u>           | 構たご意識いただく場合は、「マ<br>機能だめ表えなります。<br>1年にない場合は、話記用紙「マ<br>にますわで、 <u>ごもら</u> のフォーム」 | イベージサービスのご取用<br>(ページサービスのご取用)<br>(の意味着の上、お問い合) | A                       |

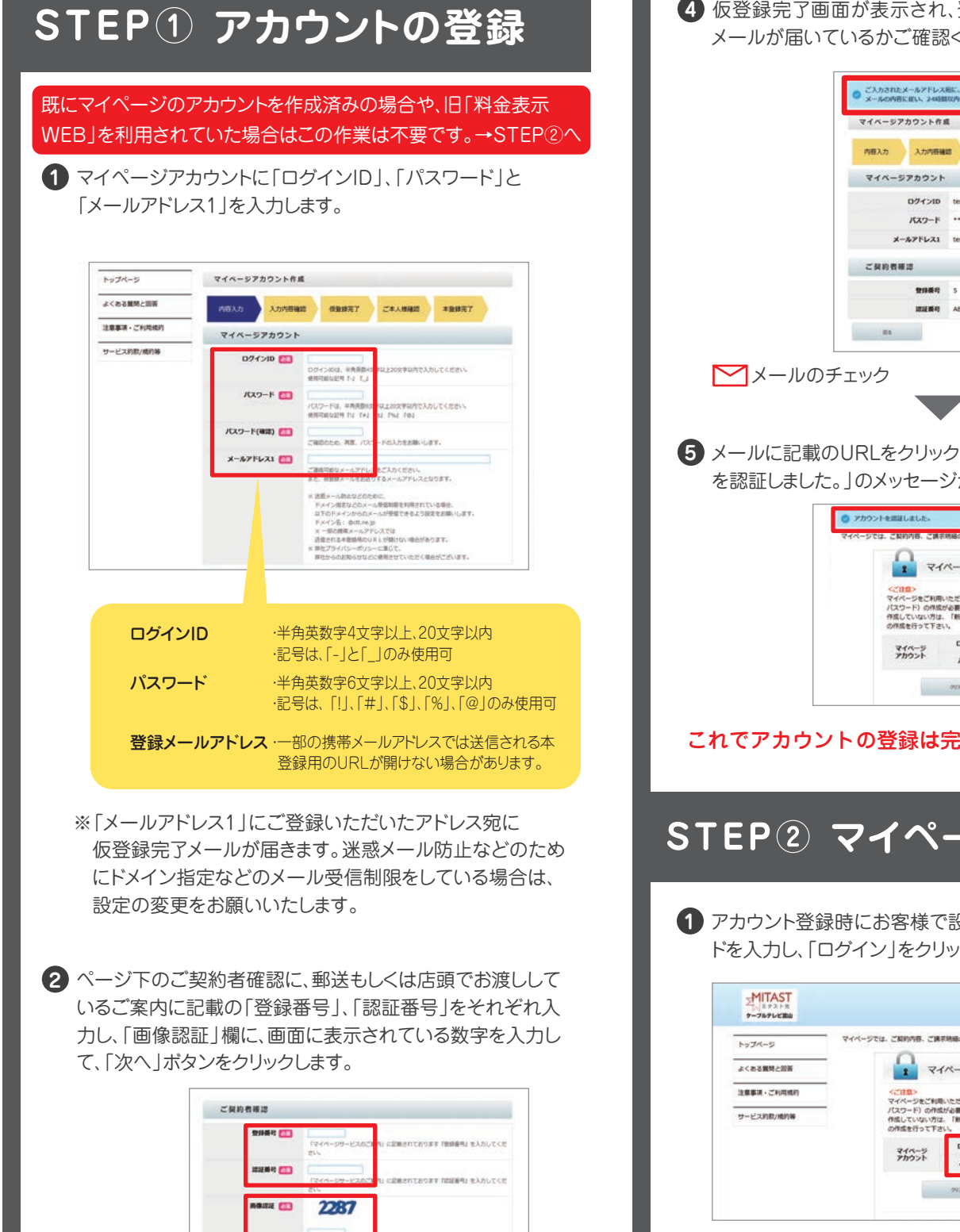

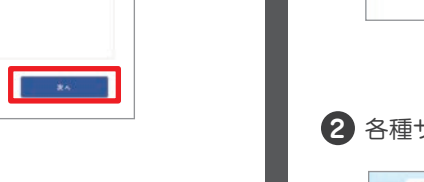

#### 3 入力内容を確認し登録ボタンをクリックします。

10

| 内田入力 入力内石油 | · · · · · · · · · · · · · · · · · · · |
|------------|---------------------------------------|
| マイページアカウント |                                       |
| ログインID     | test0005                              |
| パスワード      | ******                                |
| メールアドレス1   | test@test.co.jp                       |
| ご契約者確認     |                                       |
| <b>双田田</b> | 5                                     |
| 1000       | ABCDEFGH                              |

④ 仮登録完了画面が表示され、登録したメールアドレス宛に メールが届いているかご確認ください。

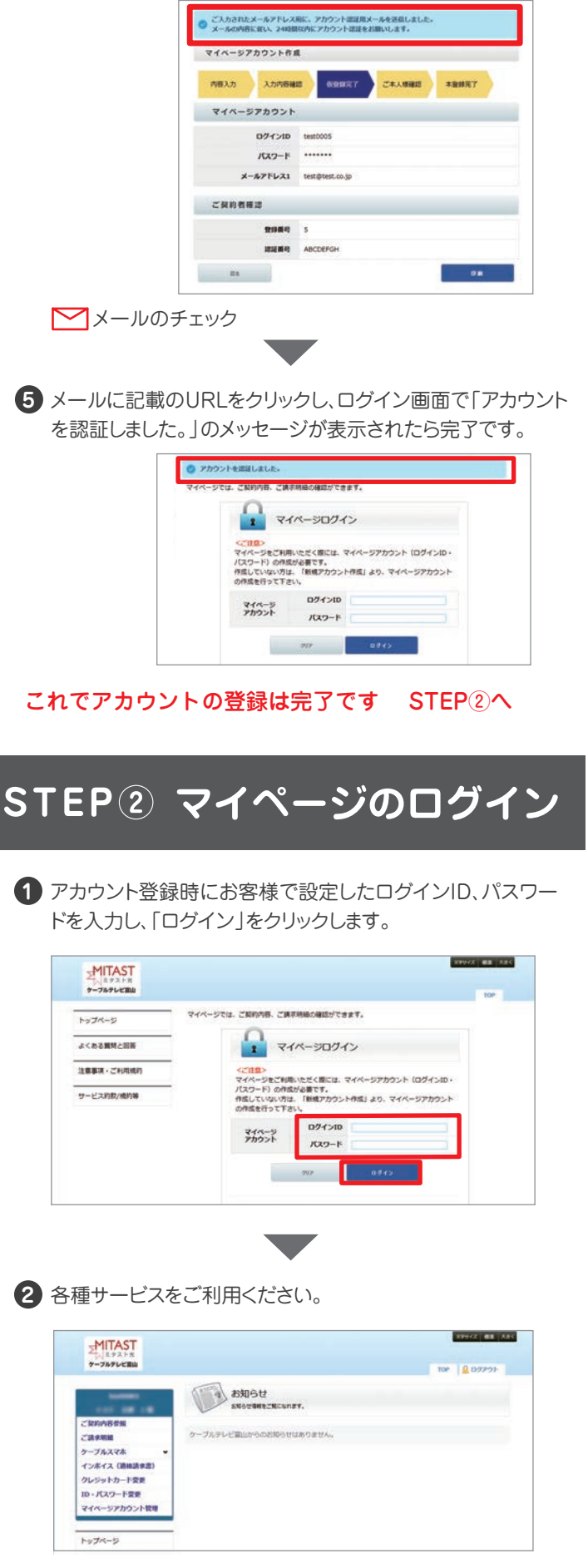

※パスワードを忘れた場合は、ログイン画面下の「パスワード を忘れた場合」をクリックし、パスワードの再発行を行ってく ださい。

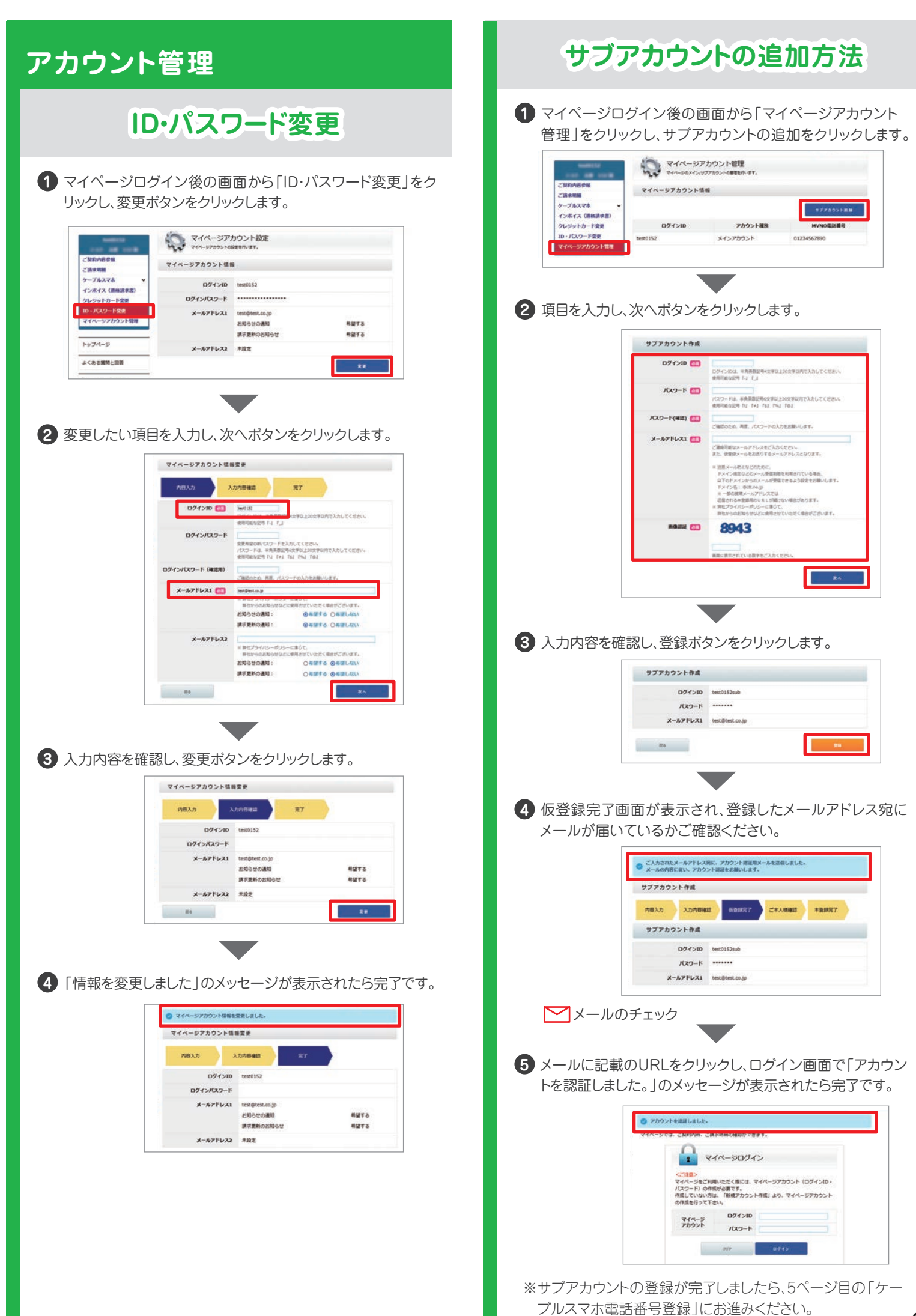

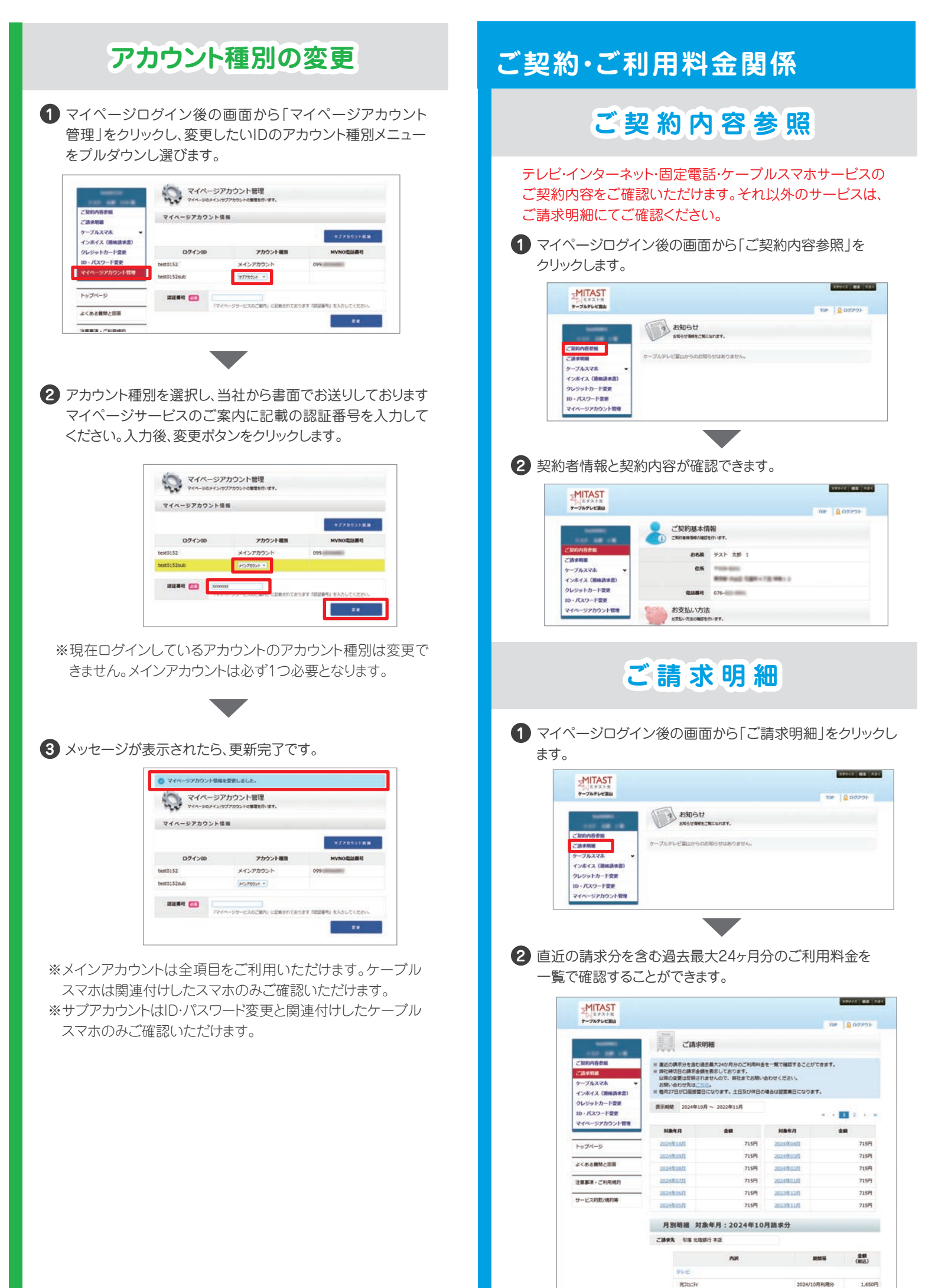

クレジットカード変更 3 「月別明細」の画面から「PDFダウンロード」をクリックすると、 お支払い方法がクレジットカードのお客様のみクレジット 請求明細書PDFをダウンロードすることができます。 カード情報の変更、または有効期限の更新をいただけます。 2024年07月 715月 2024W01FI 715円 ● マイページログイン後の画面から「クレジットカード変更」を 2024/06/1 715円 2023年12月 715円 クリックします。 715円 2023年11月 715円 2024/05/1 月別明編 対象年月:2024年10月請求分 MITAST **乙烯水光** 拉客 北坡總行 丰富 1000 金額 (REZ) お知らせ 元331274 2024/10月利用分 1,650円 (契約內容世際 11-1-815 ケーブルテレビ富山からのお知らせはありません。 CIRPRIE . ケーブルスマホ 117" CE+18(5) 88 ンボイス (MH 715円 -十变更 ・バスワード要要 POISSO-F マイページアカウント開発 2 変更対象のカード情報を選択して、次へボタンをクリックします。 インボイス(適格請求書) クレジットカード変更 1815 - 171E 77 "契約內容參加 -CRARKE ケーブルスマホ 変更対象のカード情報選択 インボイス (通路講楽) クレジットカード変更 1 マイページログイン後の画面から「インボイス(適格請求 お支払い方法 🛅 ID・パスワード変更 書)」をクリックします。 マイページアカウント管理 . クレジット 5219 0019 2025/12 トップページ MITAST ケーブルテレビ車は 100 お知らせ ご説的内容( ご法中期編 ケーブルテレビ際にからのお知らせはありません。 3 確認・認証画面の「認証画面へ」のボタンをクリックします。 -74278 インホイス (遺格請求書) クレジットカード変更 ロ・バスワード変更 マイページアカウント管理 1817 1815 - 151E **R**T 彩史基方法 1 00905 5219\* \*0019 2025/12 -----84 2 インボイス(適格請求書)の画面から請求書をPDFでダウン ロードすることができます。 994% ## 3.84 MITAST 4 内容をご確認のうえ、チェックボックスにチェックし、「クレ 7-717LEB 1 100 ジットカード情報入力」ボタンをクリックしてください。 インボイス (適格請求書) 外部サイトに繋がります。 過去2年分までのインボイスをご確認いただけます。 ご請求明細 ■影件のインボイスを一般にダウンロードされる場合は、ダウンロードしたいインボイスにチェックを付けれ 状態で振笛下却の(一般ダウンロード(zn))ボタンを押下すると、一部でダウンロードすることができま す。(一般ダウンロードはznの防たなるため、解解してご使用ください。) コンスオポル構築では「一般ダウンロード(zn))ボタンと使用ください。) ケーブルスマホ ンホイス () クレジットカード変更 クレジットカード会社 1D・パスワード委員 タイトル市のチェックボックスをチェックすると、すべてのインボイスに一番でチェックを付けることができます。 1812 - 121E \*7 マイページアカウント管理 2384 2024年 トップページ 請求年月 -・ウレットガードによる思想はは「日間払い」のみとします。
・お客様からの構成、変更等のお考したがない様う、単気体のよ気体のと、影像のお支払力法となります。
・クレットガードによる思想にができなくなった時は、料金(株)になりご 制行サービスの使用を得たさせていただく場合がご がいます。 よくめる無熱と認知 FR 9920-F 2024年10月 **創行 本2** STREET, CONTRACTOR 007 9930-F AND 100017 20 こに記載の内容を確認のうえ、クレジットカード会社が定める会員規則に基づいて、ケーブルテレビ室由 10月うため、次に登録するクレジットカード会中し込みます。 2024年08月 418 missis #48 POF 9930-F POP #038-F 2024年07月 クレジットカード 価報入力 POP SOSO-F ここから先のサイトは、外部サイド(ウレジット問題システム)ハリンクします。 取扱いウレジットカードは、VISA、MASTER、XR、アメリカン・エキスプレ 登録時、上記+12以外のカード番号を入力すると「認証エラー」と表示されます 0 20242058 -----POF #1 入力したカード番号 2024年04月 -----入力したカード番号にお簡素いが開ければ、「入力咒?へ」ボタンを押して下ざい。 クレジットカードを入力し渡す場合は、「クレジットカード情報入力」ボタンを押して、再度クレジットカード情報を入力して下さ 2024年03月 引席 開助行 本品 84 10.0007.0 ※一括でダウンロードする場合は、対象の年月の左側にある チェックボックスにチェックをつけて「一括ダウンロード」ボ タンを押してください。 VISA 🛄 💶 全ての項目を入力し 0 102

主ての項目を入力し 「次へ NEXT」ボタンを クリックします。

20 NEXT

### クレジットカード変更2

# 5 外部サイトで入力したカード番号が、マイページの「クレジットカード変更」画面に表示されます。内容をご確認のうえ、「入力完了へ」ボタンをクリックしてください。

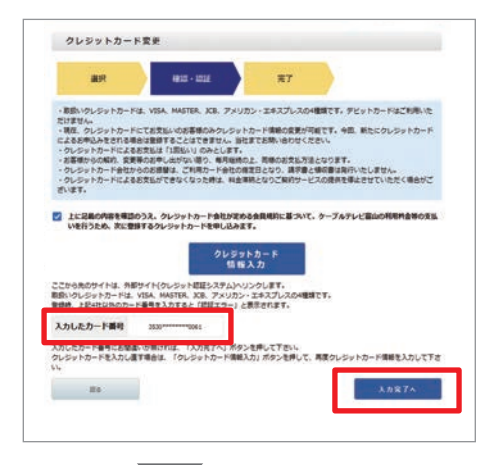

6 メッセージが表示されたら認証完了です。

| REAL                         | 4810 - 202E        | 27 |  |
|------------------------------|--------------------|----|--|
| お気払い方法の変更お申い<br>ご入力ありがとうございま | とみを受け付けました。<br>した。 |    |  |

### ケーブルスマホ関係

### ケーブルスマホ電話番号登録

ケーブルスマホをご利用の場合は、あらかじめこの操作を 行ってください。この操作を行わないと通話明細やデータ 通信量等の確認ができません。

マイページログイン後の画面から「ケーブルスマホ」をクリックし、メニューから「電話番号登録/解除」をクリックします。 ご契約中のMVNO電話番号と暗証番号を入力し、「登録ボタン」をクリックしてください。

| Reconstruction of                               | 10P 🔒 D/970                                                      |
|-------------------------------------------------|------------------------------------------------------------------|
|                                                 | 電話曲号登録/解除<br>Minotaset.Mattoreta. Mattorete.st.                  |
| ご契約内容参照                                         | 必ずお読みください                                                        |
| ご請求明細                                           | (注意課題)                                                           |
| ケーブルスマホ・                                        | <ul> <li>・1つの電話番号は、同時に1つのアカウントとしか発達的けることができません。</li> </ul>       |
| MINAM                                           | ・別のアカウントと関連付けるためには、家子関連付けを解除してください。<br>・NVNの電話番号は半身数字のみ入力してください。 |
| デーク連信盤                                          |                                                                  |
| データ客量追加                                         | ログイン中のアカウントとMVNO電話番号を開連付けます。                                     |
| BBPB                                            | 「確認最多」僕には、MVNO院的時に登録した本人種認識証券待入力してください。                          |
| MNP予約番号服会                                       |                                                                  |
| 42264F24282/MTE                                 | MYNOGER (                                                        |
| インボイス(遺植講家書)                                    | ALEMA CO                                                         |
| クレジットカード変更                                      |                                                                  |
| ID・バスワード変更                                      |                                                                  |
| マイページアカウント管理                                    |                                                                  |
| the set of the set of the set of the set of the | ログイン中のアカウントからMVNO電話番号との厳選付けを解除します。                               |
| トップページ                                          | NVNOQ23884 00                                                    |
| よくおる質問と回答                                       |                                                                  |

②「設定を変更しました」のメッセージが表示されたら登録 完了です。

| HUNCENBOCKE                                                   | V州除<br>DIFEL MADIANNELET、                                       |
|---------------------------------------------------------------|-----------------------------------------------------------------|
| STERACTED                                                     |                                                                 |
| (注意事項)<br>・1つの電話番号は、同時に1<br>・別のアカウントと開連付ける<br>・MVNO電話番号は半角数字の | つのアカウントとしか領導付けることができません。<br>ためには、まず解連付けを解除してください。<br>み入力してください。 |
| ログイン中のアカウントとMVWK<br>「喉腔番号」 際には、MVNORF                         | 2項話番号を解決化けます。<br>7時に登録した本人確認時証番号入力してください。                       |
| MVNOBLER C                                                    |                                                                 |
| 41284 🚥                                                       |                                                                 |
|                                                               |                                                                 |
| ログイン中のアカウントからMV                                               | NO電話番号との開連作けを解除します。                                             |
|                                                               |                                                                 |

3 メニューの「マイページアカウント管理」で、登録された電話 番号の確認をすることができます。

| 100 00 000                 |             |                        |                        |
|----------------------------|-------------|------------------------|------------------------|
| この中国相                      | マイページアカウン   | ト情報                    |                        |
| ケーブルスマホ ・<br>インホイス (遺体読を書) |             |                        | *77505FRM              |
| クレジットカード変更                 | ログインID      | アカウント種類                | MVNO電話攝明               |
| 10・パスワード変更                 | test0152    | メインアカウント               | 099                    |
| マイページアカウント管理               | test0152sub | #77895+ -              |                        |
| トップページ                     | 8823-F 📶    |                        |                        |
| and the second second      |             | 「マイページ的経コード通知商」に記録されてい | 5つます 1回起コード3 化入力して下さい。 |

・同一名義で複数のケーブルスマホをご契約されている場合は、 回線毎に関連付け登録を行ってください。1アカウントで複数 回線の関連付けも可能です。

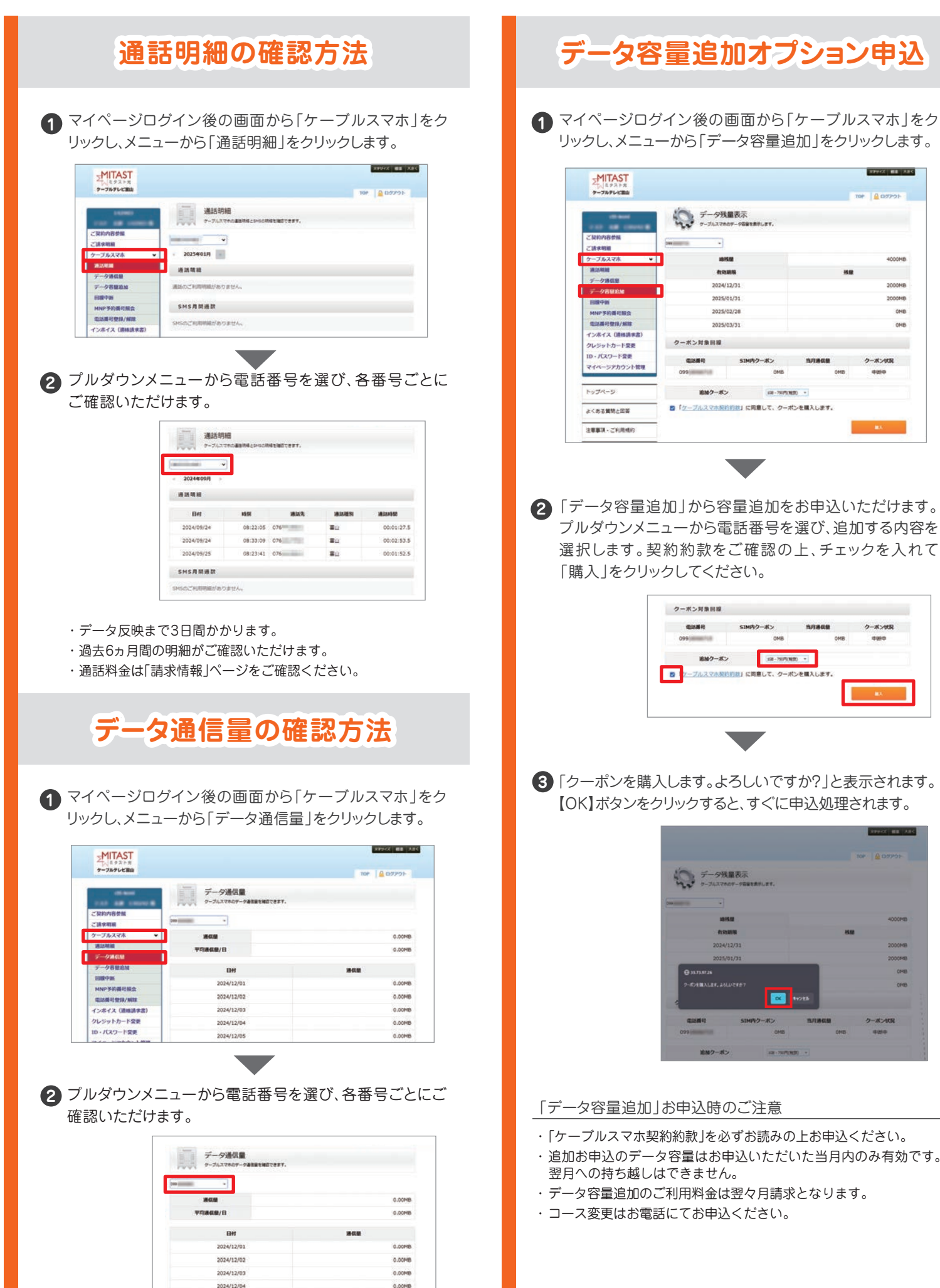

0.00MB

2024/12/05

・午前9時頃に前日分のデータ通信量が反映されます。

・当月の前日分までをご確認いただけます。

ONB

ONB

7-5-419

クーボン伏尻

**B**X

108-70070.0000 \*

(siz) - 790(%(st)) =

#### 「データ容量追加」お申込時のご注意

- 「ケーブルスマホ契約約款」を必ずお読みの上お申込ください。
- ・追加お申込のデータ容量はお申込いただいた当月内のみ有効です。
- ・データ容量追加のご利用料金は翌々月請求となります。
- ・コース変更はお電話にてお申込ください。

### 回線中断申込

▲ マイページログイン後の画面から「ケーブルスマホ」をク リックし、メニューから「回線中断」をクリックします。

| キーフルテレビ製油               |             |                    | 204 | 0 catters |
|-------------------------|-------------|--------------------|-----|-----------|
| (1000000)<br>(10000000) |             | DBORGELZAEN ET.    |     |           |
| ご請求明細<br>アープルスマホ ▼      | QUAR        | 099                |     |           |
| BIRRALBE                | ICCID       | (Pepperson and Pub |     |           |
| データ連续量<br>データ表現実施       | SIMカードタイプ   | ##SIMカード           |     |           |
| BRAR                    | RINKHURINEN | 2015-02-09         |     |           |
| MNP学約費号級会               | アクティベート日    | 2015-02-13         |     |           |
| 电达斯号型师/新闻               | 11911       |                    |     |           |
| (ンホイス (通修請求書)           | 1113.45 et  |                    |     |           |

アルダウンメニューから、回線中断したい電話番号 を選んで「中断する | ボタンをクリックします。

| 000           |                                                                                                    |  |
|---------------|----------------------------------------------------------------------------------------------------|--|
| anas          | 0991                                                                                                    |  |
| ICCID         | (Management of the second second seco |  |
| SIMカードタイプ     | <b>療薬SIMカード</b>                                                                                                    |  |
| EXERTICIDATES | 2015-02-09                                                                                                    |  |
| アクティベート日      | 2015-02-13                                                                                                    |  |
| 1970 B        |                                                                                                    |  |
| 2015.004      |                                                                                                    |  |
| MARAN .       | 4*                                                                                                    |  |
| RABACR        | <b>利用</b> 中                                                                                                    |  |

3「中断します。よろしいですか?」と表示されます。【OK】 ボタンをクリックすると、すぐに申込処理されます。

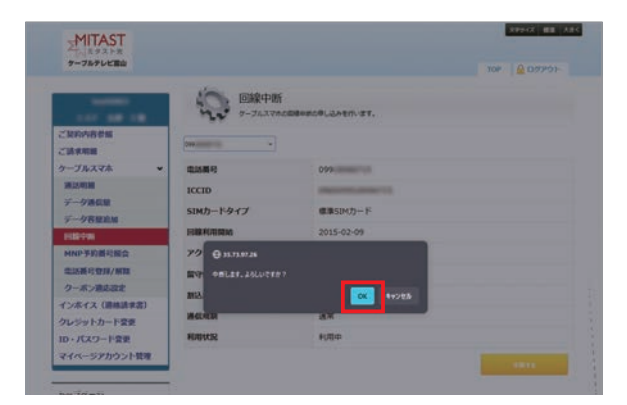

「回線中断」お申込時のご注意

- ・お電話番号を必ずご確認ください。
- ・中断をお申込いただくと即時中断いたします。
- ・中断中も月額利用料がかかります。

7

・再開時は当社までご連絡ください。

### MNP予約番号照会

● マイページログイン後の画面から「ケーブルスマホ」をクリッ クし、メニューから「MNP予約番号照会」をクリックします。

| ケーブルテレビ製油      |            |                           | 10P 🚨 07791- |
|----------------|------------|---------------------------|--------------|
| 1994-1         | MNP##      | 的番号服会<br>Matth.urt        |              |
| ご請求明細          | -          |                           |              |
| ケーブルスマホ 👻      | 予約期号       | 1234567890                |              |
| 通送明細<br>データ液体験 | formation  | 2024-12-18                |              |
| データ各種追加        | Q2389      | 099                       |              |
| 1998-Pan       | ICCID      | (Manufacture and south of |              |
| MNP手的斷足能会      | SIMカード-タイプ | nanoSIMカード(信声通話)          |              |
| インホイス(遺植請求書)   | FIRMA      | 2015-02-09                |              |
| クレジットカード変更     | 70745-18   | 2015-02-24                |              |
| ID + パスワード変更   | 1970 -     | 未能的                       |              |
| マイページアカウント管理   | R15.854E   | #3289                     |              |
|                | MEREN      | A.K.                      |              |
| トップページ         | Elimitero  | settion .                 |              |

2 プルダウンメニューから電話番号を選び、MNP予約 番号を参照してください。

| tee interiment                                                                                                    |                    |  |
|----------------------------------------------------------------------------------------------------|--------------------|--|
| 予約撕号                                                                                                    | 1234567890         |  |
| PERSONAL PROVIDENCE OF CONTRACTOR OF CONTRACTOR OF CONTRACTO | 2024-12-18         |  |
| 0389                                                                                                    | 099                |  |
| ICCID                                                                                                    | (Married Workshop) |  |
| SIMカードタイプ                                                                                                    | nanoSEMカード (音声連話)  |  |
| FURFURIER                                                                                                    | 2015-02-09         |  |
| 70744-18                                                                                                    | 2015-02-24         |  |
| 1991)                                                                                                    | 末期約                |  |
| 115.814E                                                                                                    | #359)              |  |
| N-CUREN                                                                                                    | ax                 |  |
| REPORTER                                                                                                    | \$100 B            |  |

#### 「MNP予約番号照会」ご利用のご注意

- ・MNP予約番号の発行は当社までご連絡ください。
- ・有効期限を過ぎた予約番号は無効です。

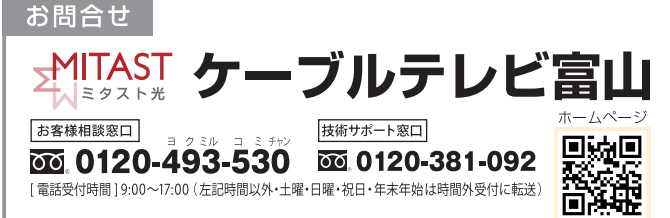

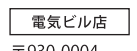

〒930-0004 富山市桜橋通り3-1 富山電気ビル新館3階 [営業時間]9:00~17:00 [ 定休日]土曜·日曜·祝日·年末年始

アピタ富山店

〒939-8071 富山市上袋100-1 アピタ富山店1階フードコート前 [営業時間] 10:00~19:00 ※休業日・営業時間変更は当社ホームページにてご確認ください。

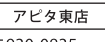

〒930-0835 富山市上冨居3丁目8-38 アピタ富山東店1階 [営業時間] 10:00~19:00